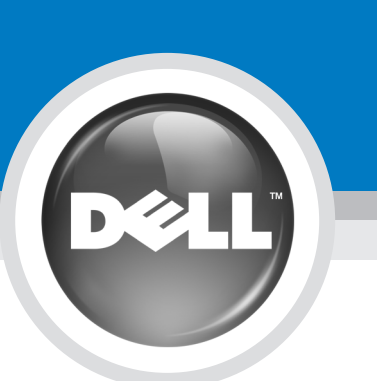

# **Setting Up Your Computer**

Configuration de votre ordinateur | Einrichten des Computers | Installazione del computer | Настройка компьютера | Configuración de su ordenador

#### CAUTION:

Before you set up and operate your Dell™ computer, see the safety instructions in the *Product* Information Guide. See your Owner's Manual for a complete list of features.

**NOTE:** Because the battery may not be fully charged, use the AC adapter to connect your new computer to an electrical outlet the first time you use the computer.

Préalablement à la configuration et au fonctionnement de votre ordinateur Dell™, reportez-vous aux consignes de sécurité du *Guide* d'information sur le produit. Reportez-vous à votre Manuel du propriétaire pour une liste complète des fonctionnalités.

**PRÉCAUTION :** 

REMARQUE : Lors de la première utilisation de votre ordinateur, la batterie n'étant pas obligatoirement complètement chargée, utilisez l'adaptateur secteur pour raccorder votre nouvel ordinateur à une prise secteur

### VORSICHT: Bevor Sie Ihren Dell™-Computer

einrichten und bedienen, lesen Sie zunächst die Sicherheitsanweisungen im *Produktinformationshand-*buch. In Ihrem *Benutzerhandbuch* finden Sie eine vollständige Liste von Funktioner

ANMERKUNG: Da der Akku beim Kauf des Computers möglicher-weise nicht vollständig geladen ist, verwenden Sie ein Netzteil, um Ihren neuen Computer vor der ersten Verwendung an eine Steckdose anzuschließen und den Akku zu laden.

Prima di configurare ed utilizzare il computer Dell<sup>TM</sup>, consultare le istruzioni di sicurezza nella *Guida* alle informazioni sul prodotto. Consultare il Manuale dell'utente per un elenco completo di funzioni

ATTENZIONE:

N.B. Poiché la batteria può non essere completamente carica, usare l'adattatore c.a. per collegare il nuovo computer a una presa elettrica la prima volta che si usa il computer.

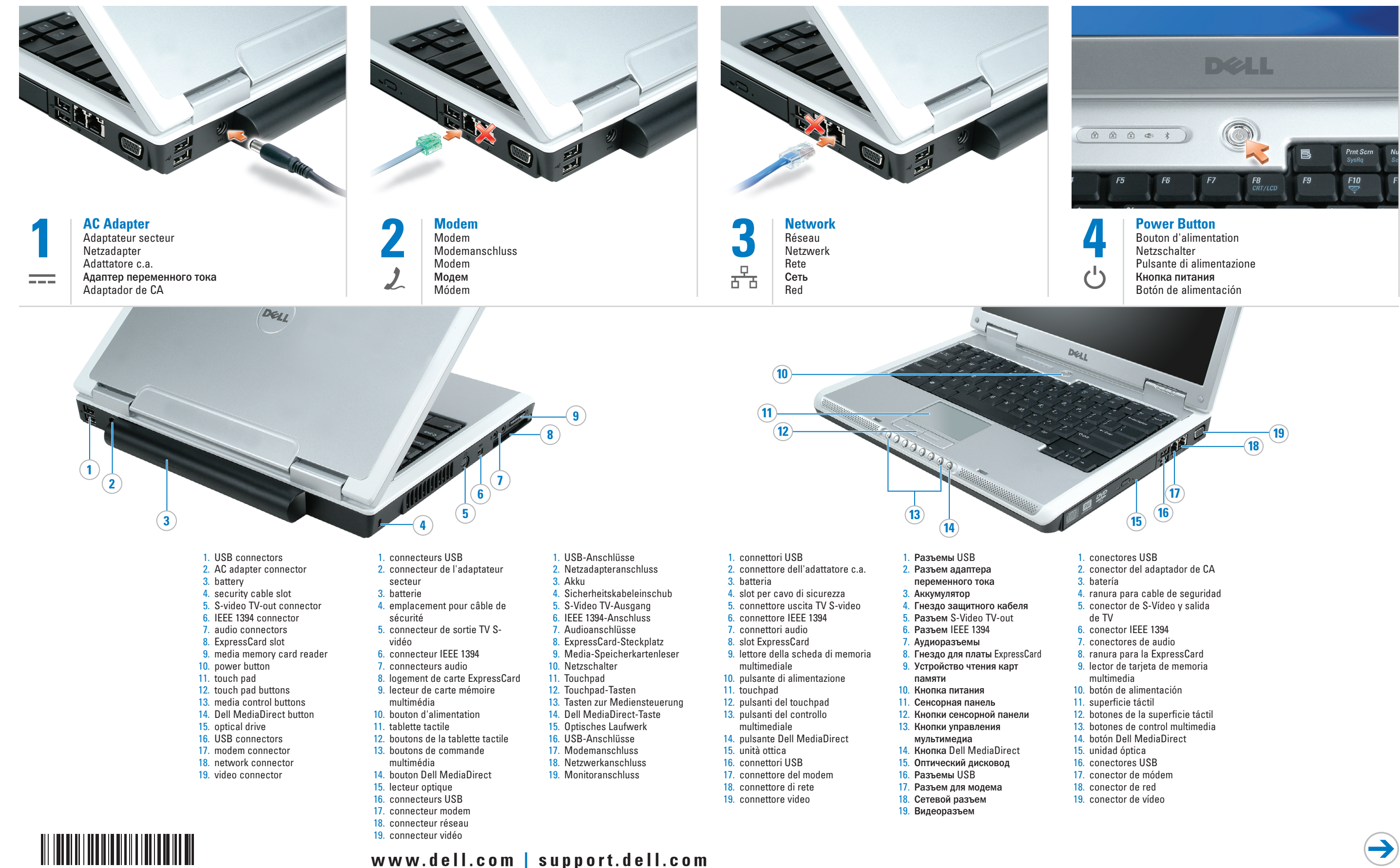

#### ПРЕДУПРЕЖДЕНИЕ.

Перед установкой и использованием компьютера Dell™ ознакомьтесь с инструкциями по безопасности в Информационном руководстве по продуктам. Полный список функций см. в Руководстве по эксплуатации. ПРИМЕЧАНИЕ. Так как при первом использовании нового

компьютера аккумулятор может быть не полностью заряжен используйте адаптер переменного тока для подключения компьютера к

электросети.

#### **PRECAUCIÓN:**

Antes de configurar y empezar a trabajar con el equipo Dell™, consulte las instrucciones de seguridad de la *Guía de información del producto*. Consulte el *Manual* del propietario para obtener una lista completa de características NOTA: Debido a que la batería puede no estar totalmente cargada, use el adaptador de CA para conectar su nuevo ordenador a una toma de alimentación eléctrica la primera vez que utilice el . ordenador

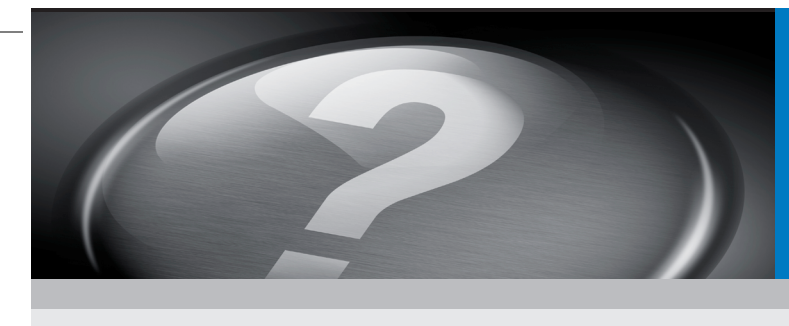

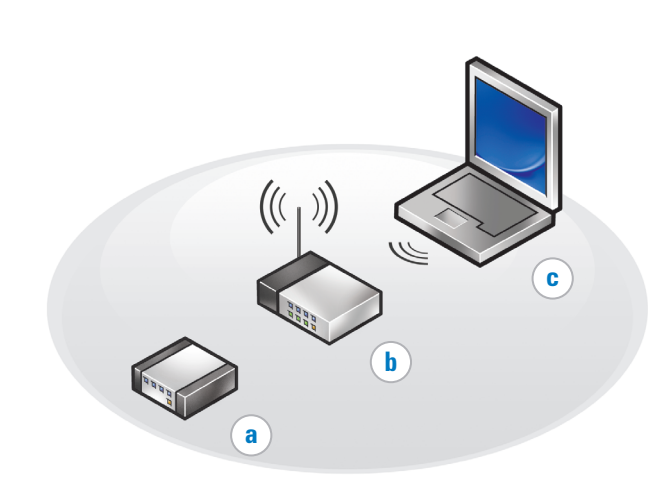

# What's Next?

Et après ? | Wie geht es weiter? | Ulteriori procedure | Каковы дальнейшие действия? | A continuación

#### **Connect Wireless Network (Optional)**

What you will need:

- a. High-speed Internet access
- b. Wireless router c. Wireless network card

To determine if your computer has a wireless network card installed:

- 1. Click the Start button, point to Connect To, and then click Show all connections.
- 2. Under LAN or High-Speed Internet, verify that Wireless Network Connection is present.

For more information about your wireless network card, click Start→ Help and Support $\rightarrow$  Dell User and System Guides→ Device Guides

fil) apparaît. Pour obtenir davantage d'informations sur la carte réseau sans fil, cliquez sur **Start** (Démarrer) → Help and Support (Aide et support)  $\rightarrow$  User and system guides (Guides d'utilisation du système) → Device Guides (Guides des appareils)

**Connexion au réseau** 

a. Un accès Internet à haut débit

Pour déterminer si votre ordinateur

(Démarrer), pointez sur Connect To

(Connecter à), puis cliquez sur Show

all connections (Afficher toutes les

(Réseau local ou Internet haut débit),

assurez-vous que Wireless Network

Connection (Connexion réseau sans

2. Sous LAN or High-Speed Internet.

sans fil (en option)

b. Un routeur sans fil

c. Une carte réseau sans fil

dispose d'une carte sans fil :

1. Cliquez sur le bouton **Start** 

connexions)

Il vous faut :

#### **Recherche de solutions**

Votre nouvel ordinateur n'exige pas de CD du système d'exploitation ou de CD de pilotes.

Si vous avez besoin de réinstaller le logiciel, utilisez l'une des méthodes suivantes

- La fonction Restauration du système de Microsoft® Windows® XP ramène votre ordinateur à un état de fonctionnement antérieur, sans affecter les fichiers de données.
- La fonction Dell PC Restore ramène votre ordinateur à son état de fonctionnement d'origine, mais supprime des fichiers des données

d'informations sur ces options reportez-vous au Manuel du

- Pour afficher le Manuel du propriétaire, double-cliquez sur
- Pour imprimer le Manuel du propriétaire : une fois les paramètres d'impression définis, double-cliquez sur l'icône Manuel du propriétaire, puis cliquez sur l'icône de

Pour obtenir des informations supplémentaires sur votre Start (Démarrer), puis sur Help and Support (Aide et support)

Les informations de ce document sont sujettes à

La reproduction de ce document, de quelque manière que ce soit, sans l'autorisation écrite de Dell Inc. est

Dell et le logo DELL sont des marques de Dell Inc. ; Microsoft et Windows sont des marques déposées de Microsoft Corporation. Dell Inc. rejette tout intérét propriétaire dans les marques et noms appartenant à des

modification sans préavis. © 2005 Dell Inc. Tous droits réservés.

Décembre 2005

#### Wireless-Netzwerk anschließen (Optional)

Was Sie benötigen:

- a. Hochgeschwindigkeitszugang
- zum Internet b. Wireless-Router

c. Wireless-Netzwerkkarte So können Sie feststellen, ob in Ihrem Computer eine Wireless-

- Netzwerkkarte installiert ist: 1. Klicken Sie auf die Schaltfläche Start, zeigen Sie auf Connect To (Verbinden mit), und klicken Sie dann auf Show all connections
- (Alle Verbindungen zeigen). 2. Überprüfen Sie in LAN or High-Speed Internet (LAN oder Hochgeschwindigkeits-Internet), dass eine Wireless Network **Connection** (Wireless-Netzwerk

Für weitere Informationen über Ihre Wireless-Netzwerkkarte klicken Sie auf Start→ Help and Support (Hilfe System Guides (Dell Benutzer- und Systemhandbücher)→ Device Guides (Gerätehandbücher).

#### Lösungen suchen

verbindung) besteht.

#### Für Ihren Computer sind eine Betriebssystem-CD oder Treiber-CD nicht notwendia.

Sollten Sie Ihre Software neu installieren müssen, benutzen Sie eine der folgenden Methoden:

- Microsoft® Windows® XP Systemwiederherstellung bringt Ihren Computer wieder auf einen früheren Betriebszustand zurück ohne Datendateien zu beeinträch
- Dell PC Restore setzt Ihren Computer wieder auf den ursprünglichen Betriebszustand zurück, löscht aber Datendateier

Weitere Informationen über diese Optionen finden Sie in Ihrem Benutzerhandbuch.

- So wird das Benutzerhandbuch. angezeigt: Doppelklicken Sie auf das Benutzerhandbuch-Symbol auf Ihrem Windows-Desktop.
- Ihr Benutzerhandbuch, drucken Sie, indem Sie zuerst die Druckereinrrichtung abschließen, dann auf das Symbol Benutzerhandbuch doppelklicken und dann auf das Druckersymbol auf der Symbolleiste klicken.

Weitere Informationen über Ihren Computer erhalten Sie, indem Sie auf die Schaltfläche Start und dann auf Help and Support (Hilfe und Support) klicken

#### **Collegamento della rete** senza fili (opzionale)

a. Accesso a Internet ad alta

Per determinare se il computer

1. Fare clic sul pulsante Start.

dispone di una scheda di rete senza

scegliere Connect To (Connetti a),

quindi fare clic su Show all

connections (Mostra tutte le

2. In LAN or High-Speed Internet

verificare che sia presente

Per maggiori informazioni sulla

scheda di rete senza fili, fare clic

linea e supporto tecnico)→ Dell

dell'utente e di sistema)→ Device

User and System Guides (Guide

Guides (Guide delle periferiche).

**Ricerca di soluzioni** 

Qualora diventi necessario

uno dei metodi seguenti:

reinstallare il software, utilizzare

• Il Ripristino configurazione di

XP riporta il computer ad uno

influenzare i file di dati

Dell PC Restore riporta il

sistema di Microsoft® Windows®

stato operativo precedente senza

computer al suo stato operativo

originale, ma elimina i file di dati.

Per maggiori informazioni su queste

opzioni, consultare il Manuale

• Per visualizzare il Manuale

desktop di Windows.

barra degli strument

e supporto tecnico

• Per stampare il Manuale

*dell'utente*, fare doppio clic

dell'utente, completare prima

l'installazione della stampante,

quindi fare doppio clic sull'icona

Manuale dell'utente e fare clic

sull'icona della stampante nella

Per altre informazioni sul computer,

su Help and Support (Guida in linea

fare clic sul pulsante Start, quindi

sull'icona Manuale dell'utente sul

dell'utente.

Start→ Help and Support (Guida in

(I AN o Internet ad alta velocità).

Wireless Network Connection

(Connessione di rete senza fili)

Requisiti:

velocità

fili installata:

connessioni).

b. Router senza fili

Потребуется:

- в Интернет;
- c. Scheda di rete senza fil

Чтобы проверить, установлена ли на компьютере плата беспроводной сети:

1. Нажмите кнопку Пуск, выберите пункт Подключе к, а затем выберите пункт Отобразить все подключения 2. Убедитесь, что в разделе LAN or High-Speed Internet (ЛВС или высокоскоростной Интернет) имеется пункт Wireless Network Connection (Беспроводное сетевое полключение)

Для получения дополнительных сведений о плате беспроводной сети щелкните Пуск -> Справка и поддержка > Руководство пользователя и руководство по системе Dell > Руководства по **устройствам.** 

## Поиск решений

Il nuovo computer non richiede un CD Operating System o un CD dei

- файлов данных. Dell PC Restore

Полробнее об этих возможностях см. в Руководстве по эксплуатации

- Чтобы просмотреть

(Пуск) и выберите пункт Help and Support (Справка и поддержка).

## Информация в этом документе может быть и без предварительного узедомления. © Dell Inc., 2005. Все права защищены.

Dell ed il logo DELL sono marchi commerciali di Dell Inc.

Printed in Ireland Imprimé en Irlande Gedruckt in Irland Stampato in Irlanda Напечатано в Ирландии Impreso en Irlanda

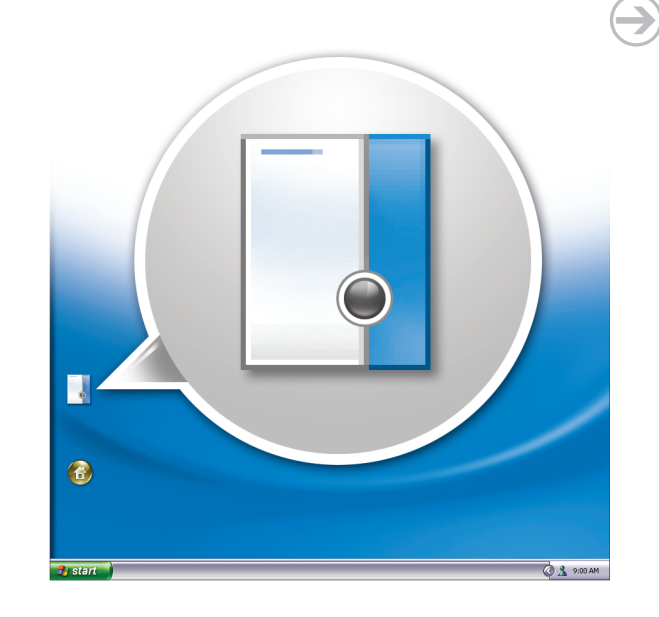

## **Finding Solutions**

Your new computer does not require an operating system CD or drivers CD.

If you need to reinstall your software, use one of the following methods:

• Microsoft® Windows® XP System *Restore* returns your computer to an earlier operating state without affecting data files Dell PC Restore returns you

computer to its original operating state, but deletes data files

For more information about these options, see your Owner's Manual.

- To view your Owner's Manual. double-click the Owner's Manual icon on your Windows desktop.
- To print your Owner's Manual, first complete printer setup, then double-click the Owner's Manual icon, and then click the printer icon on the toolbar

For other information about your computer click the Start button, and then click Help and Support.

nation in this document is subject to change

Reproduction in any manner whatsoever without the written permission of Dell Inc. is strictly forbidden.

Dell and the DELL logo are trademarks of Dell Inc.;

rosoft and Windows are registered trademarks of rosoft Corporation. Dell Inc. disclaims any proprietary rest in the marks and names of others.

© 2005 Dell Inc. All rights reserved.

December 2005

Pour obtenir davantage propriétaire.

- sur le bureau Windows.

#### ie in diesem Dokument enthaltenen Info können sich ohne vorherige Ankündigung ändern. © 2005 Dell Inc. Alle Rechte vorbehalten.

Die Vervielfältigung oder Wiedergabe in jeglicher Weise ist ohne schriftliche Genehmigung von Dell Inc. strengstens untersagt.

Dell und das DELL -Logo sind Marken von Dell Inc.; Microsoft und Windows sind eingetragene Marke Microsoft Corporation. Dell Inc. verzichtet auf alle Besitzrechte an Marken und Namen Dritter.

oer 2005

#### azioni contenute nel presente d soggette a modifiche senza preavviso © 2005 Dell Inc. Tutti i diritti riservati.

È severamente vietata la riproduzione, con qualsias strumento, senza l'autorizzazione scritta di Dell Inc.

Microsoft e Windows sono marchi depositati di Microsoft Corporation. Dell Inc. nega qualsiasi partecipazione di proprietà relativa a marchi e nomi commerciali diversi da quelli di sua proprietà. Dicembre 2005

Декабрь 2005 г.

l'imprimante de la barre d'outils

l'icône du *Manuel du propriétaire* 

ordinateur, cliquez sur le bouton

#### Подключение беспроводной сети (дополнительно)

а. Высокоскоростной доступ

б. Беспроводной маршрутизатор: в. Плата беспроводной сети

Для нового компьютера не требуются компакт-диски с операционной системой или

Если потребуется, для повторной установки программного обеспечения используйте один из следующих методов.

• Функция восстановления системы в Microsoft® Windows® ХР восстанавливает более раннее рабочее состояние компьютера без изме

(Восстановление компьютера) восстанавливает исходное состояние операционной

системы компьютера, но при этом удаляет файлы дан

Руководство по эксплуатации дважды щелкните значок Руководство по эксплуатации на рабочем столе Windows. Чтобы распечатать Руководство по эксплуатации, сначала выполните установку принтера, затем дважды щелкните значок Руководство по эксплуатации и шелкните значок принтера на

панели инструментов Для получения других сведений о компьютере нажмите кнопку Start

Зоспроизведение материалов данного рун юбой форме без письменного разрешени корпорации Dell Inc. строго запрещено.

Dell и логотип DELL являются товарными знаками корпорации Dell Inc.; *Microsoft и Windows* являются охраняемыми товарными знаками корпорации Майкрософт. Корпорация Dell Inc. отказывается от ресов в отп

#### Conexión de red inalámbrica (opcional)

Lo que necesitará:

- a. Acceso a internet de velocidad rápida
- b. Enrutador inalámbrico c. Tarjeta de red inalámbrica

Para determinar si el ordenador tiene una tarjeta de red inalámbrica instalada:

- 1. Haga clic en el botón Inicio, señale Connect To (Conectar a) y a continuación, haga clic en Show all connections (Mostrar todas las conexiones).
- 2. Bajo LAN or High-Speed Internet (LAN o Internet de velocidad rápida), verifique que existe Wireless Network Connection (Conexión de red inalámbrica).

Para obtener más información sobre la tarieta de red inalámbrica. haga clic en Start (Inicio)→ Help and Support (Ayuda y soporte técnico) → Dell User and System Guides (Guías del usuario y del sistema Dell)→ Device Guides (Guías del dispositivo)

### Búsqueda de soluciones

Su ordenador nuevo no necesita ni el CD del sistema operativo ni los CD de controladores.

Si necesita volver a instalar el software, siga uno de los siguientes métodos:

- Restaurar Sistema de Microsoft® Windows<sup>®</sup> XP, restituye su ordenador a un estado de funcionamiento anterior sin que eso afecte a los archivos de datos.
- Dell PC Restore (Restaurar PC de Dell) restituye su ordenador al estado operativo original pero borra archivos de datos

Para obtener más información sobre estas opciones, consulte su Manual del propietario.

- Para ver el Manual del propietario, haga doble clic en el icono del Manual del propietario en el escritorio de Windows.
- Para imprimir el Manual del propietario, primeramente complete la configuración de la impresora, luego haga doble clic en el icono del Manual del propietario y, seguidamente, haga clic en el icono de la impresora en la barra de herramientas

Para obtener más información sobre su ordenador, haga clic en el botón Start (Inicio) y, a continuación, haga clic en Help and Support (Ayuda y soporte técnico)

La información contenida en este documento puede modificarse sin previo aviso. © 2005 Dell Inc. Todos los derechos reservados.

Queda prohibida su reproducción en cualquier medio sin la autorización por escrito de Dell Inc.

Dell y el logotipo de DELL son marcas comerciales de Dell Inc.; Microsoft y Windows son marcas comerciales registradas de Microsoft Corporation. Dell Inc. renuncia a cualquier interés sobre la propiedad de marcas y nombres comerciales que no sean los suyos.

Diciembre 2005